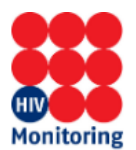

## Handleiding Secure Login – SHM-Rapportages

Stap 1: Open de website (in Edge of Chrome) <u>https://shm.amc.nl</u>

## Stap 2:Username: amc\ <vul hier uw p-account in>

Wachtwoord : <eerste keer het gegeven wachtwoord gebruiken > Wanneer u het wachtwoord niet meer weet, kunt u een email sturen naar helpdeskshm.data@amsterdamumc.nl, met het verzoek het wachtwoord te resetten.

## Klik op Login

| shm.amc.nl                                             | × +                                                            |
|--------------------------------------------------------|----------------------------------------------------------------|
| $\leftrightarrow$ $\supset$ $\bigcirc$                 | Academisch Medisch Centrum [NL]   https://shm.amc.nl/my.policy |
| Monitoring                                             |                                                                |
| Secure Logon<br>voor Stichting HIV M<br>Gebruikersnaam | Monitoring                                                     |
| Wachtwoord                                             |                                                                |
| Login                                                  |                                                                |
|                                                        |                                                                |

**Stap 3:** De eerste keer zal om een nieuw wachtwoord worden gevraagd Het wachtwoord is een tijdelijk wachtwoord dat direct na het eerste gebruik gewijzigd dient te worden. Het nieuwe wachtwoord dient uit minimaal 8 karakters te bestaan. Het wachtwoord dient karakters te bevatten uit tenminste drie van de volgende vier categorieën: hoofdletters (A-Z), kleine letters (a-z), cijfers (0-9) en leestekens. U kunt uw wachtwoord maar 1x per dag veranderen.

## **Stap 4:** Voer uw SMS code in en klik op Verstuur

| ←     | $\rightarrow$ | С      | 企     | Academi | sch Medis | ch Centr | um [NL] | ht | ttps:/ <mark>/sh</mark> i | m.amc.ı | nl/my.p | olicy |
|-------|---------------|--------|-------|---------|-----------|----------|---------|----|---------------------------|---------|---------|-------|
|       | 0             |        |       |         |           |          |         |    |                           |         |         |       |
|       | $\leftarrow$  |        |       |         |           |          |         |    |                           |         |         |       |
| onite | oring         |        |       |         |           |          |         |    |                           |         |         |       |
| SMS   | 5 veri        | ficati | ie    |         |           |          |         |    |                           |         |         |       |
|       |               |        |       |         |           |          |         |    |                           |         |         |       |
| Voer  | uw SN         | AS coo | de in |         |           |          |         |    |                           |         |         |       |
| Mar   | -             | 1      |       |         |           |          |         |    |                           |         |         |       |
| ver   | stuur         |        |       |         |           |          |         |    |                           |         |         |       |
|       |               |        |       |         |           |          |         |    |                           |         |         |       |

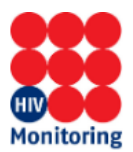

**Stap 5:** Klik op het icoontje 'SHM-Rapportages' voor de website waar de rapportages staan.

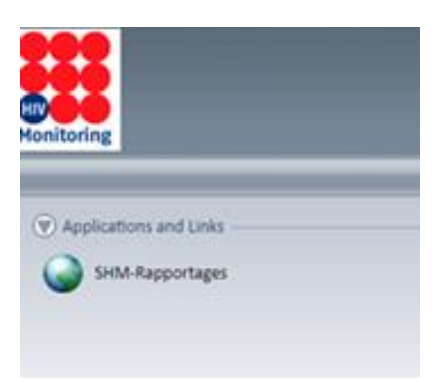

**Stap 6:** Er zijn verschillende mappen zichtbaar, afhankelijk uw rechten.

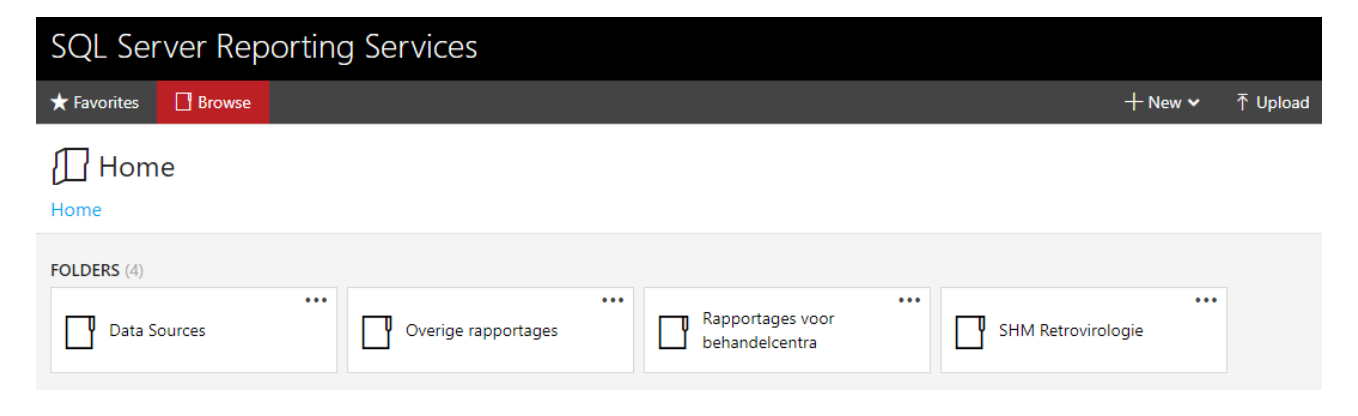